## Procedimento para acessar o Portal de Periódicos da CAPES

\*Para realizar o procedimento é necessário ter acesso aos dados da sua conta LDAP caso não possua conta, solicite para a secretaria (mp\_enbt@jbrj.gov.br).

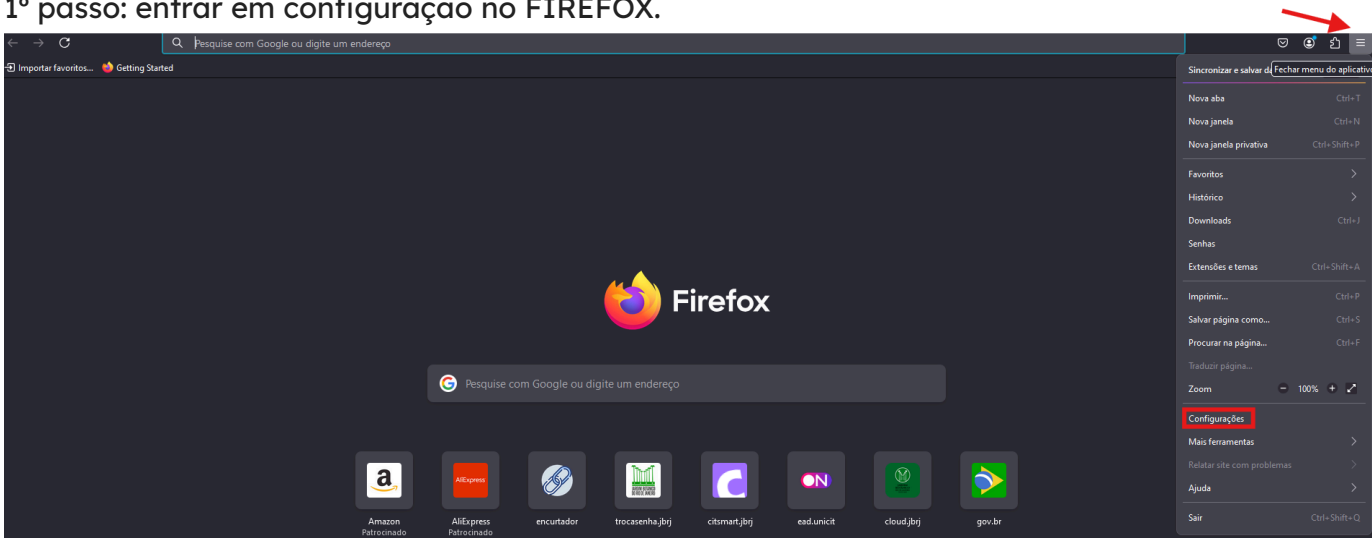

2º passo: após abrir a página escreva "PROXY" e depois clique em CONFIGURAR CONEXÃO

| ← | $\rightarrow$ | C                     | 🝅 Firefox | about:preferences#searchResults                                   |       |                             |   |
|---|---------------|-----------------------|-----------|-------------------------------------------------------------------|-------|-----------------------------|---|
|   |               |                       |           |                                                                   | P pro | xy 🙁                        | ] |
|   | ණ             | Geral                 |           | Resultados da pesquisa                                            |       |                             |   |
|   |               | Início                |           | Configurações de rede                                             |       | proxy                       |   |
|   | Q             | Pesquisa              |           | Configure como o Firefox se conecta à internet. <u>Saiba mais</u> |       | Configurar con <u>e</u> xão |   |
|   | ≙             | Privacidade e seguran | ça        |                                                                   |       |                             |   |
|   | Ф             | Sincronização         |           |                                                                   |       |                             |   |
|   | 0             | Firefox Labs          |           |                                                                   |       |                             |   |
|   | m             | Mais da Mozilla       |           |                                                                   |       |                             |   |
|   |               |                       |           |                                                                   |       |                             |   |
|   |               |                       |           |                                                                   |       |                             |   |

## 1º passo: entrar em configuração no FIREFOX.

3º passo: clique na opção "Configuração Manual de Proxy", em "Proxy HTTP" insira gangorra.jbrj.gov.br e na porta 3129. Clique na opção Usar este proxy também em HTTPS e depois em OK.

| Configuração de conexão                                                                                                    | ×                  |  |  |  |  |  |  |
|----------------------------------------------------------------------------------------------------|--------------------|--|--|--|--|--|--|
| Configuração de <mark>proxy</mark> de acesso à internet<br>O <u>S</u> em <mark>proxy</mark>                                         |                    |  |  |  |  |  |  |
| <ul> <li>Detectar automaticamente as configurações de proxy desta rede</li> </ul>                                                   |                    |  |  |  |  |  |  |
| Us <u>a</u> r as configurações de proxy do sistema                                                                                  |                    |  |  |  |  |  |  |
| ⊙ Configuração <u>m</u> anual de proxy                                                                                              |                    |  |  |  |  |  |  |
| Proxy <u>H</u> TTP gangorra.jbrj.gov.br Por                                                                                         | rta 3129           |  |  |  |  |  |  |
| Usar este proxy também em HTTPS                                                                                                    |                    |  |  |  |  |  |  |
| Proxy <u>H</u> TTPS gangorra.jbrj.gov.br P <u>o</u> r                                                                               | rta 3129           |  |  |  |  |  |  |
| Domínio <u>S</u> OCKS                                                                                                    | r <u>t</u> a 0     |  |  |  |  |  |  |
| SOCKS v <u>4</u> O SOCKS v <u>5</u>                                                                                                 |                    |  |  |  |  |  |  |
| O URL de configur <u>aç</u> ão automática de proxy                                                                                  |                    |  |  |  |  |  |  |
|                                                                                                    | e <u>c</u> arregar |  |  |  |  |  |  |
| S <u>e</u> m <mark>proxy</mark> para                                                                                                |                    |  |  |  |  |  |  |
|                                                                                                    |                    |  |  |  |  |  |  |
| Exemplo: .mozilla.org, .net.nz, 192.168.1.0/24<br>Conexões para localhost, 127.0.0.1/8, e ::1 nunca passam por <mark>proxy</mark> . |                    |  |  |  |  |  |  |
| Não pedir confirmação de autenticação se a senha estiver memorizada                                                                 |                    |  |  |  |  |  |  |
| Proxy DNS ao usar SOCKS v <u>4</u>                                                                                                  |                    |  |  |  |  |  |  |
| ✓ Proxy DNS ao usar SOCKS v5                                                                                                    | Cancelar           |  |  |  |  |  |  |

4° passo: feche o navegador e abra novamente. Vai aparecer uma tela de login e senha, onde é necessário que insira seu login e senha de rede (LDAP).

5° passo: acesse o site do <u>Portal de Periódicos da CAPES</u>. Verifique se na plataforma aparece, no canto superior esquerdo, a mensagem "Você está acessando este portal por: JBRJ".

Em caso de dúvidas, entre em contato com a secretaria pelo e-mail: mp\_enbt@jbrj.gov.br.